### 西南片高校研究生课程互选指南

### 上海交通大学

#### 网上选课

1、注册: 首次登录选课系统, 点击

http://www.yjs.sjtu.edu.cn/ssfw/xjgl/xjxx/pts/zc.do (请使用 IE8、IE9 浏览器)。课程学期请选择 "2017 春";请确定输入的个人基本信息 真实有效。

提醒:"申请类型"选"校际联合生";"非医学院"

特别提醒:不需要缴纳费用

2、选课及退课:登陆网址 www.yjs.sjtu.edu.cn/ssfw/login pts.jsp

选择开课院系并点击查询,可以看到相关院系开设的课程。点击"选 课"按钮进行选课;对于已选课程,可以点击"退选"按钮进行退课。 提醒:学生进入选课系统后,按照学院查询到课程后,一定要点击选 课按钮,方为选课成功,否则不会进入班级名单,无法正常上课和开 学成绩证明。如下图:

| 院系: (000)研究生院 |                                                       | 课程代码: |    |     | 课  | 程名称:                                                         | 查询 |  |  |
|---------------|-------------------------------------------------------|-------|----|-----|----|--------------------------------------------------------------|----|--|--|
| 果程代码          | 课程名称(班级)                                              | 学时    | 学分 | 教师  | 校区 | 上课时间                                                         | 操作 |  |  |
| B140703       | 第二外语(日语)B140703160900000M01 <b>(限</b><br><b>100人)</b> | 108   | 2  | 王琳  | 闵行 | 3-16周,星期二第3-5节(东下院/东下院200)<br>3-16周,星期四第3-5节(东下院/东下院200)     | 选课 |  |  |
| B140703       | 第二外语(日语)B140703160900000M02 <b>(跟</b><br><b>100人)</b> | 108   | 2  | 张建华 | 闵行 | 3-16周,星期二第7-9节(东中院/东中院4-201)<br>3-16周,星期四第7-9节(东中院/东中院4-201) | 选课 |  |  |
| B140703       | 第二外语(日语)B140703160900000M03 <b>(跟</b><br><b>65人)</b>  | 108   | 2  | 吴保华 | 闵行 | 3-16周星期二第2-4节(东中院/东中院4-305<br>3-16周星期四第2-4节(东中院/东中院4-305     | 选课 |  |  |

### 3、选课时间:3月2日--3月10日

**4、正式选课**:请打印《研究生课程旁听申请表》。一旦《研究生课程 旁听申请表》打印完毕,则不能再继续选课、退课或替换课程。

### 5、选课手续办理

确定正式选课后请将打印的《研究生课程旁听申请表》交至所在 学校研究生院(部)负责西南片课程互选老师,由所在学校负责老师 统一于将信息发送给交通大学研究生院,学生本人不需要现场办理。

提醒:进入选课系统后,按照学院查询到课程后,一定要点击"选 课"按钮,方为选课成功,否则不会进入班级名单,无法正常上课和 开学成绩证明。

### 下图为成功选课同学的界面:

● 校际联合生信息

| 0     |        |        |             |       |       |       |                   |
|-------|--------|--------|-------------|-------|-------|-------|-------------------|
| 学期:   | 2016 秋 | 注册编号:  | 20160900047 | 旁听号:  |       | 姓名:   | 马· ·              |
| 性别:   | 女      | 出生日期:  | 199 _       | 身份证号: | 3701( | 登录密码: |                   |
| 所在单位: | 华东理工大学 | 单位地址:  | 梅就路130号     | 移动电话: | 1:    | 电子邮件: | h1000 (1000       |
| 状态:   | 草稿  >  | 现金敏赛额: | 0           | 欠赛金级: | 0     | 是否打印: | ATTER ATTER ATTER |

| 课程代码    | 课程名称(班级)                       | 学时 | 学分   | 课程费用<br>(元) | 教师  | 开课校区 | 选课学期  | 上课时间 (地点)                        | 操作         |
|---------|--------------------------------|----|------|-------------|-----|------|-------|----------------------------------|------------|
| LA26063 | A26063 民法总论LA26063160919000X01 |    | 32 2 | 1640        | 庄加圈 | 徐汇   | 2016秋 | 1-16周,星期一第11-12节(工程馆/工<br>程馆207) | <u>818</u> |
| LA6003  | 法律方法论LA6003160919000X01        | 32 | 2    | 1640        | 郑成良 | 徐汇   | 2016秋 | 3-13周,星期一第2-4节(上课地点未<br>定)       |            |
| LA6018  | LA6018 财税法LA6018160919000X02   |    | 2    | 1640        | 李俊明 | 徐汇   | 2016秋 | 3-13周,星期三第11-13节(工程馆/工<br>程馆108) | <b>1</b>   |

## 下图为某同学的界面,实际上未选课成功:

|                     |            | >+1040 E | 2016 | 000002      | 7     | danc=      |          |       | 44-57. | a       |    |
|---------------------|------------|----------|------|-------------|-------|------------|----------|-------|--------|---------|----|
| - <del>7-</del> M3: | 2016 8     | 注册编写     | 2010 | 20160900037 |       |            |          |       | 2443   |         |    |
| 性别:                 | 男          | 出生日期:    | 15.  | 15          |       |            | 2777     |       | 登录密码:  |         |    |
| 新在单位:               | ŀ          | 单位地址:    | F    | -           |       | 移动电话       | [13L ··· |       | 电子邮件:  | @qq.com |    |
| 状态:                 | 草稿 >       | 现全激雾颤:   |      |             | 欠费金额  | p          |          | 是否打印: | 未打印    |         |    |
|                     |            |          |      |             | 12 保存 | 🖾 审核通过   🖻 | 关闭       |       |        |         |    |
| 课程代                 | 调 课程名称(班级) |          | 781  | 学分          | 課程費用  | 教师         | 开课校区     | 选课学期  | 上课时    | 间(地点)   | 操作 |

### 6、其他

正式选课后,确需退课的,需所在学校开具书面同意证明,学生本人提交上海交大研究生院后删除课程;缺课需向任课教师请假,缺课1/3以上不能获得成绩,并由交大通知所在学校。

提醒:安泰经济与管理学院、上海高级金融学院、外国语学院以 及在职专业学位研究生课程暂不接受校外同学听课,其余课程全部开 放。

需要办理交大校园卡的同学请咨询上海交通大学研究生院培养 办公室:

陈 兵 闵行校区陈瑞球楼培养办公室,

电话: 34206121 <u>bingchen@sjtu.edu.cn</u>

### 华东师范大学

课程开放及选课办法请联系

华东师范大学研究生院培养处

电话: 闵行校区办公楼 306 室, 电话 54345008

普陀校区研究生院 204 室,电话 62232661

Email: pyc@yjsy.ecnu.edu.cn

### 华东理工大学

选课办法请联系华东理工大学研究生院王燕春老师。 联系电话: 64252415

Email: wangyanchun@ecust.edu.cn

# 华东政法大学

开放课程及选课办法请联系华东政法大学研究生教育院

史红光老师 Email: <u>1851@ecupl.edu.cn</u> 电话: 6207-1781